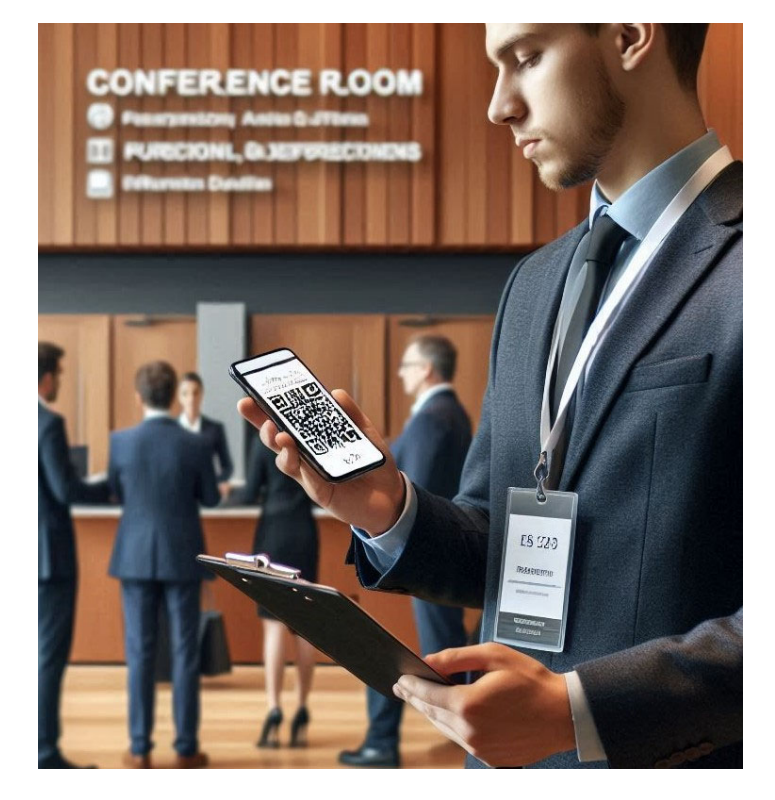

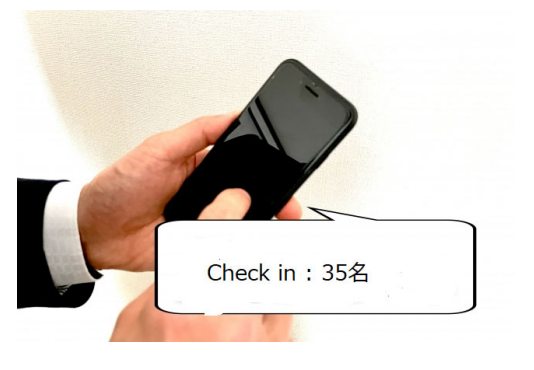

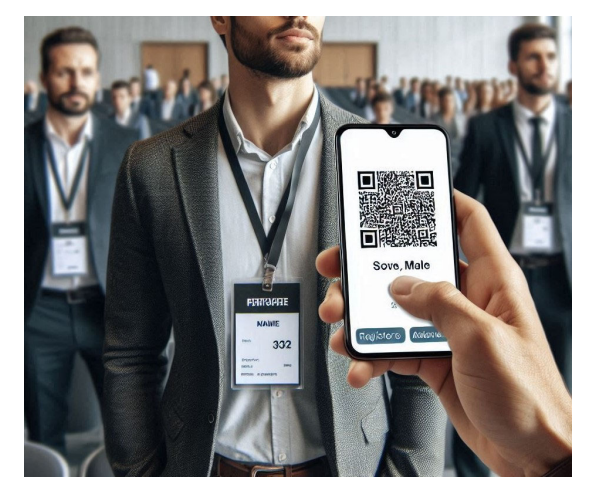

AXIES2024 セミナーチェック イン用マニュアル (出展者用)

VER.1

大学ICT推進協議会2024年度年次大会 2024年12月10日(火)~12日(木)

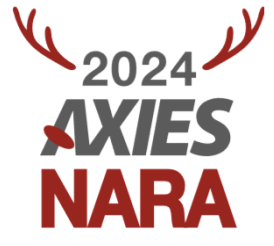

| 1             | 2                   | 3              | 4                              | 5          |
|---------------|---------------------|----------------|--------------------------------|------------|
| スマホから名札QR     | 展示アシスタントペー          | 参加者名札QR読取      | 対応デバイス                         | 注意事項       |
| 読取(アプリ不要)     | ジからログイン             | り→チェックイン       | 名札のQR読み取りはスマ                   | 読取り用スマホの貸与 |
| ブラウザ経由での操作    | 出展者専用の「展示アシス        | 名札QRを読み取ります。ダ  | 木(iOS/Android)経由限              | は一切ございません。 |
| のみで完結します      | タントページ」は複数の展        | イヤモンド、プラチナ協賛は  | 定です。PCやタフレットから<br>の詰取りけ相定していませ | 必ずご自身の端末ご用 |
| ※汎用カメラアプリは非対応 | 示説明員での同時利用か<br>可能です | 個人情報も同時に取得可能です | の読みりな忍足していません。                 | 意をお願い致します  |
|               |                     | пссу           |                                |            |

セミナーチェックインシステムは、出展者が参加者の名札に印刷されたQRコードをスマートフォンで読み込むことにより各社セミナー参加者を 確認できる仕組みです。特別なアプリのインストールは不要です。但し、参加者個人情報の取得はダイヤモンド協賛、プラチナ協賛のみに 限定されます。(それ以外の協賛社はチェックイン総人数、参加者受付番号、チェックイン日時となります)。必ずスマートフォンにて「展示 アシスタント」ページへログインし、ブラウザ上でセミナーチェックイン専用のカメラ起動ボタンから名札QRコードを読み込んで下さい。

# セミナー参加者チェックイン作業の大まかなフロー

Step 1. 「展示アシスタント」専用ページへログイン ※複数の展示説明員による同時利用可能

Step 2. 「セミナーチェックイン対応」ページに進みセミナーチェックイン専用カメラを起動する

Step 3. セミナー参加者の名札QRを読み取る → チェックイン完了!

Step 4. 読み取り結果は協賛申込者(300XX)のマイページで確認可能

展示アシスタントページ 専用ログイン画面

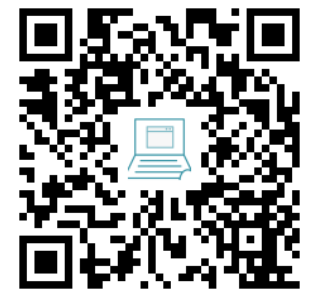

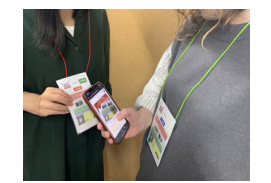

※展示アシスタントページは、協賛申込時のID/PWとは別のID/PWを使用します(このID/PWは出展者複数人で共用して構いません)
 ※必ず出展者専用の「展示アシスタント」ページにログインし、「セミナーチェックイン対応」ボタンから参加者の名札QRコードを読み取ってください。「電子名刺交換」ボタンや「スタンプラリー」ボタンからはセミナーチェックインの記録が出来ませんので、操作にご注意ください
 ※チェックイン読取り結果は、展示アシスタントページ内ではご確認いただけません(協賛申込者マイページよりご確認ください)

## STEP.1

協賛 (展示) お申込み時のアカウント (受付番号:300XX) にてマイページへログイン後、セミナーチェックイン対応のための専用ページへ移動します

- マイページログイン後、協賛(展示)>ス タンプラリー・セミナーチェックイン対応ページ のご案内メニューを選ぶ
- 展示・セミナーアシスタントページの案内画 面にアクセスし、専用ログインIDとパスワードを確認する
- 上記はスタンプ付与やセミナーチェックインを 実施する展示説明員のための専用ページ です
- 通常のマイページログインとは異なり、複数 名の展示説明員による複数デバイスでの 同時ログインを行っていただけます

マイページログイン画面

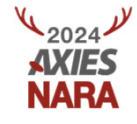

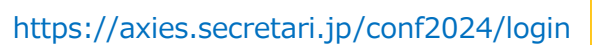

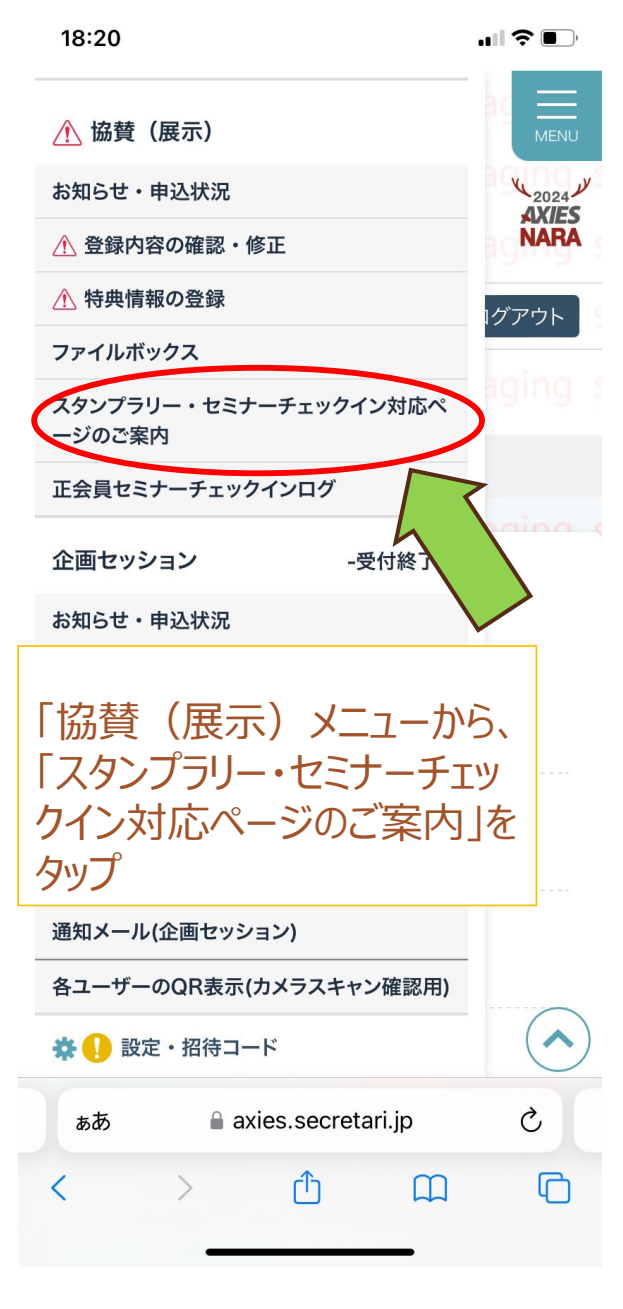

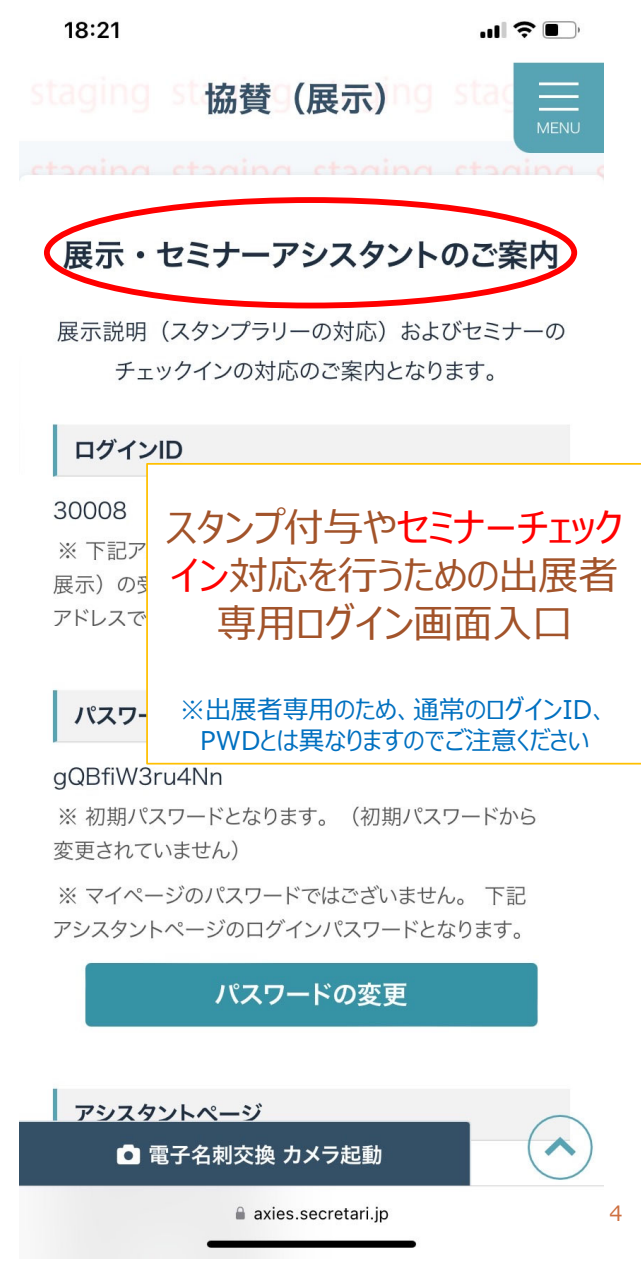

# **STEP.2**-1

×2024

ページ内に表示されているQRをスマホで 読み取り、展示アシスタントページへ移動 します

アシスタントページアクセスのためのQRコードを読み取る(専用のボタンからではなく、 通常のQR読み取りでOK)

- またはQRコード下部に記載のURLへ直 接アクセスする
- 30XXXから始まる協賛(展示)受付 番号と、前ページで表示された初期パス ワード、もしくはご自身で変更された専 用パスワードを入力する

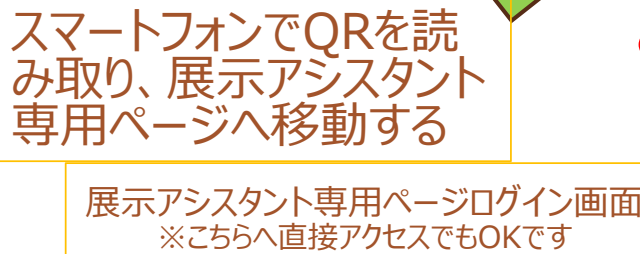

https://axies.secretari.jp/conf2024/exhibit

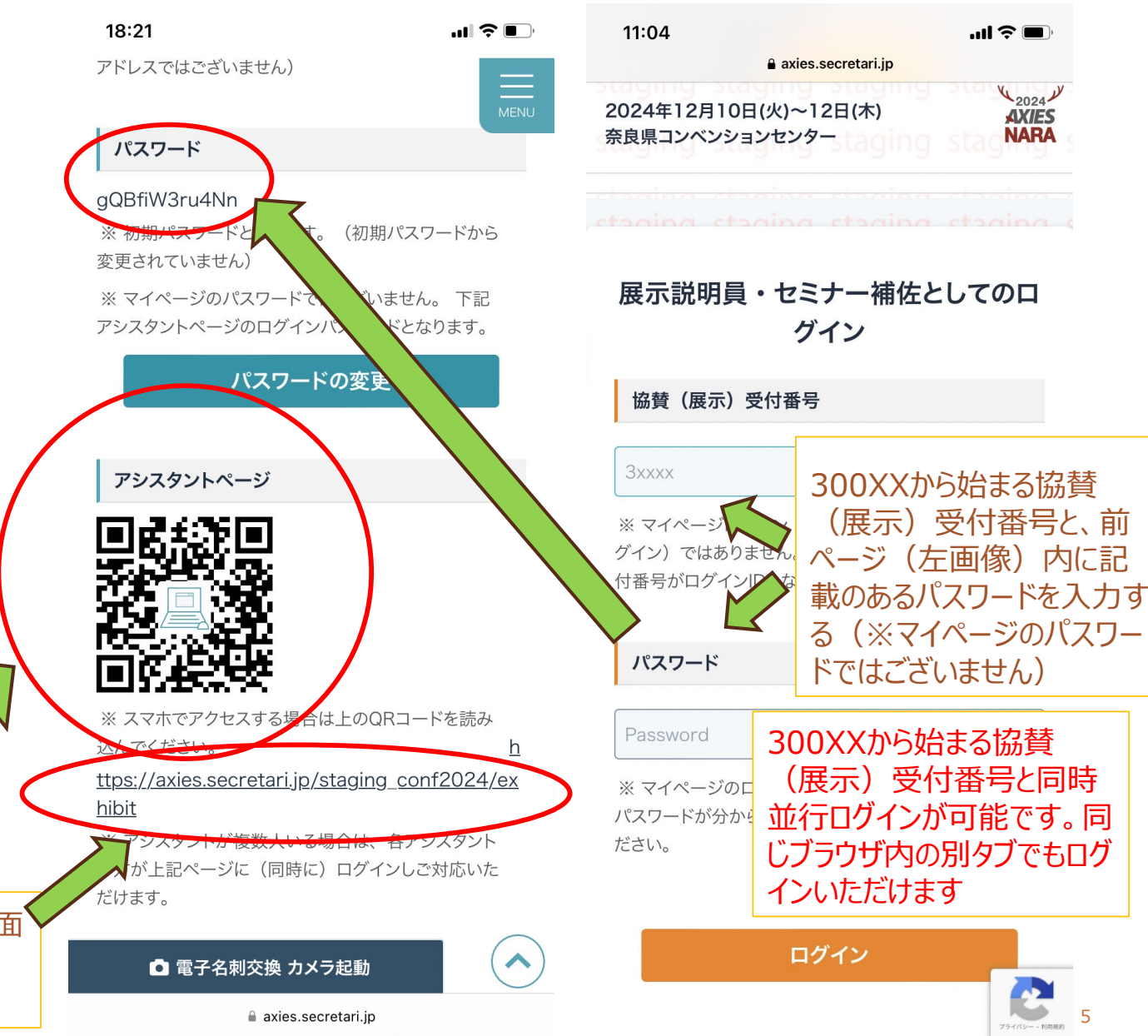

### **STEP.2**-2

スマホから展示アシスタントページログイン後、 「セミナーチェックイン対応」ボタンをタップしま す

- 協賛お申込時登録アカウント(受付番号:300XX)での名刺交換機能と、出展者としてのスタンプ付与機能は、同時並行ログイン・運用が可能です
- 必ずセミナーチェックイン対応専用のカメラ 起動ボタン(オレンジ色)からカメラの起 動を行ってください
- 電子名刺交換カメラから起動すると、正常 にチェックイン読取りが行えませんのでご注 意ください

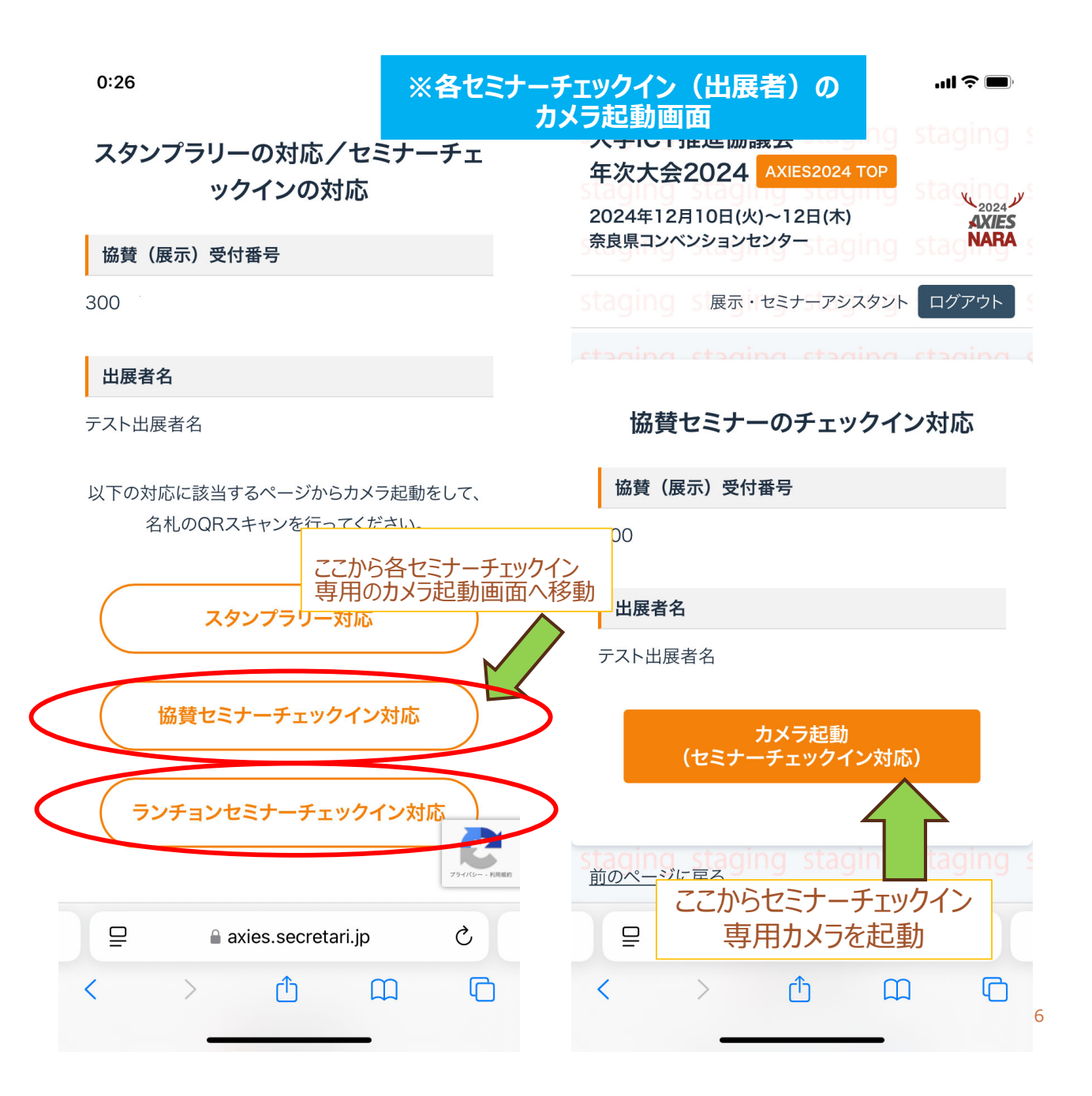

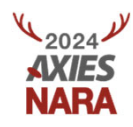

### STEP.3

NARA

#### セミナーチェックイン専用カメラを起動し、セ ミナー参加者の名札QRをスキャンします

- 電子名刺交換ではなく、「セミナーチェックイン」専用カメラであることを確認し、カメラへのアクセスを許可する
- セミナー参加者の名札QRを読み取る
- 読み取り画面下部にチェックイン済みのメッセージが表示される

※ご自身の端末の設定によっては、カメラ機能へのアクセスが制限されている場合がございます。その場合は、ご自身の端末の設定をご確認の上、カメラアクセスを許可してください。

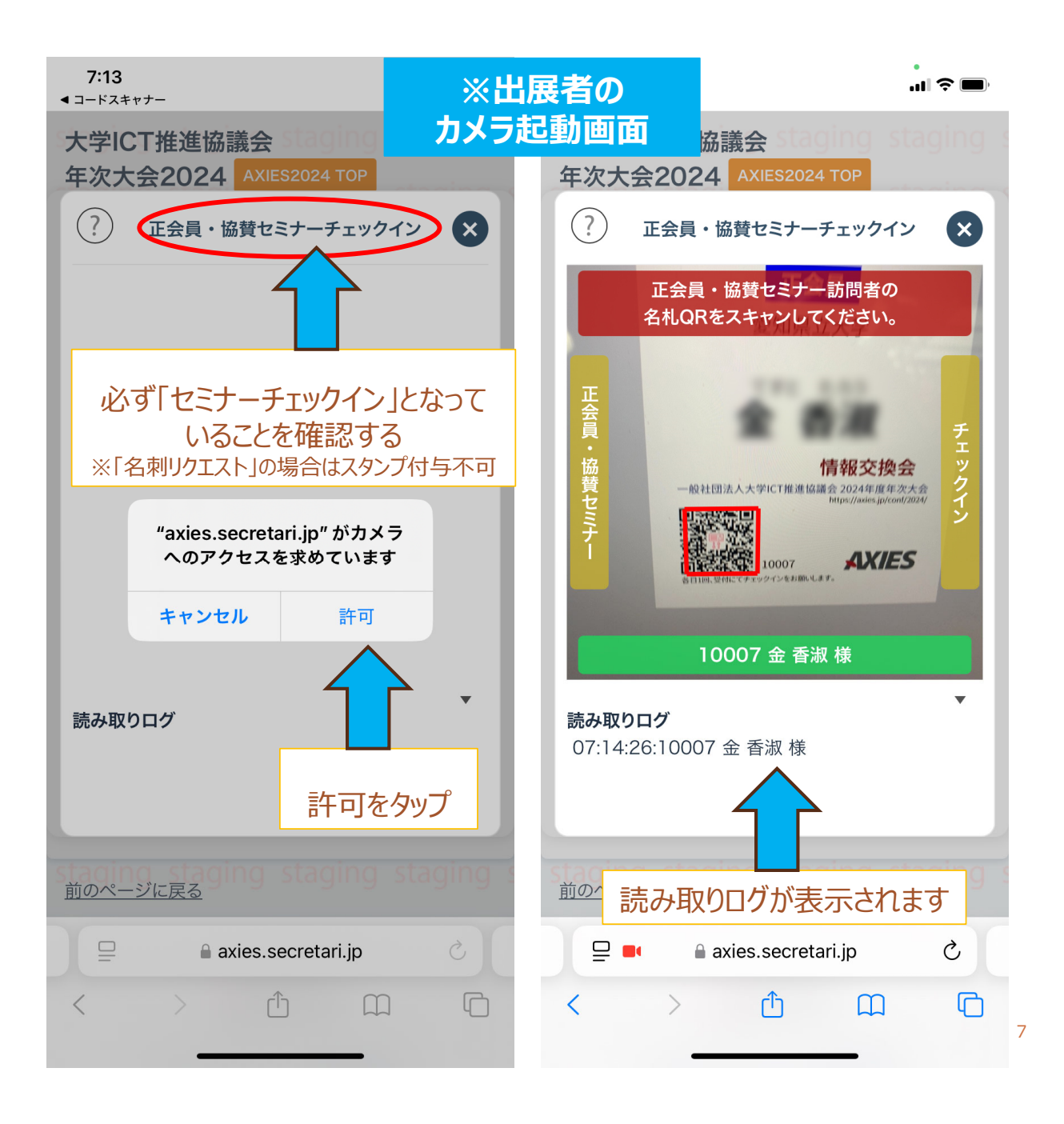

#### ※ PCからのマイページログイン画面 協賛申込者(300XX)のマイページ

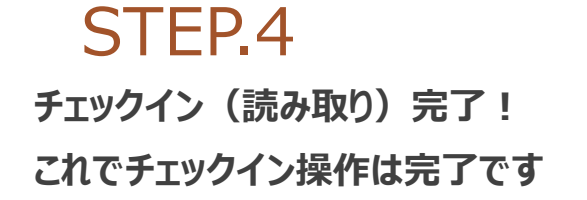

- ダイヤモンド・プラチナ協賛のみ、以下の 場合は2行目に「※個人情報提供に 同意されていません」と表示されます
   【参加者が個人情報の第三者提供に同 意していない場合】
- 取得したログ情報は、300XXから始まる協賛(展示)受付番号でログインしたマイページから一覧の確認、CSV取得可能です

(※展示アシスタントページからはログの 取得はできません)

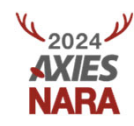

| 大学ICT<br>2024年12月1<br>- マイペー   | <b>隹進協</b> 調<br>.0日(火)~<br>−ジトツ | 義会 年次大会2024 AXIES2024<br>12日(木) 奈良県コンベンションセンター Ind<br>プng staging staging staging | g staging stag<br>g staging stag<br>g staging stag | ing staging staging<br>藤岡 美紀 さん<br>ing staging<br>Admin.<br>ing staging staging | Staging staging<br>(A0003) ログアウト<br>Management<br>Staging staging | AXIES<br>NARA   |
|--------------------------------|---------------------------------|-----------------------------------------------------------------------------------|----------------------------------------------------|---------------------------------------------------------------------------------|-------------------------------------------------------------------|-----------------|
| <b>x</b> 1∧-yr <b>★</b> x1∧-yr | ッノ 1<br><br><br>                | ハント                                                                               |                                                    |                                                                                 | staging staging                                                   | staging         |
|                                |                                 |                                                                                   | ◎ 登録内容の確認                                          | ・修正                                                                             |                                                                   | staging         |
|                                |                                 | 全                                                                                 | ⚠ 特典情報の登録                                          |                                                                                 |                                                                   |                 |
|                                |                                 |                                                                                   | ファイルボックス                                           |                                                                                 |                                                                   |                 |
|                                | 12/03                           | NEW 電子名刺交換マニュアルが公開されま                                                             | スタンプラリー・セ<br>ページのご案内                               | ミナーチェックイン対応                                                                     |                                                                   |                 |
|                                | 11/12                           | 展示会(出展一覧)が公開されました。                                                                | 展示会(スタンプラ                                          | ラリー)訪問ログ                                                                        | ng                                                                |                 |
|                                | 11/11                           | <u>全体プロクラム</u> が公開されました。                                                          | ,<br>協賛セミナーチェッ                                     | ックインログ                                                                          | ng                                                                |                 |
|                                | 10/31                           |                                                                                   |                                                    |                                                                                 | 19                                                                |                 |
|                                | 10/21                           | 提携先宿泊ホテルのお知らせ 単込締切:20                                                             | )24年11月7日(木),                                      | 、神切が延長されました                                                                     | ng 19                                                             |                 |
|                                |                                 | 過去のお知ら                                                                            | 廿一覧                                                |                                                                                 | hq                                                                | staging         |
|                                |                                 |                                                                                   |                                                    | 取得したログ                                                                          | 情報は、マイ                                                            | ng              |
|                                |                                 |                                                                                   |                                                    | ページ > 協                                                                         | 賛(展示)                                                             | > <sup>Ig</sup> |
| staging stag                   | ning ste                        | iging staging staging staging                                                     | y staying stag                                     | 協賛セミナー                                                                          | チェックインロ                                                           | グ               |
|                                |                                 | 名                                                                                 | <b>择</b> 年込状況                                      | からご確認が                                                                          | 可能です                                                              | lg<br>D         |

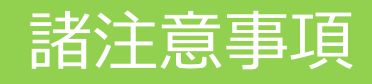

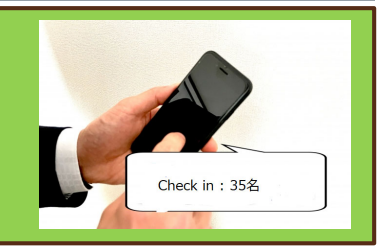

- スマホからQR読み取り・アプリ不要:出展者専用の 「展示アシスタントページ」からログインいただき、ブラウザ 経由での操作で完結します。「協賛マイページ」と「展 示アシスタントページ」は同じブラウザ内の別タブでも並 行ログインが可能です。
- 汎用カメラアプリは非対応:必ずスマホから展示アシ スタントページ経由、「セミナーチェックイン対応」専用カ メラ起動が必要です。
- スマートフォン限定のQRスキャン:セミナーチェックインのための名札QRコードの読み取りは、AndroidおよびiOSスマートフォンのみ対応です。PCやタブレットからの読取りは想定していません。

- すべてのデータ送受信はデバイス間の直接送受信ではなく、 マイページを経由しての送受信となります。
- 出展者が取得した参加者情報(ログ)は、300XXから 始まる協賛(展示)受付番号でログインした協賛社のマ イページへ蓄積されていく仕組みです。取得したログはCSV でのダウンロードも可能です。

※但し、氏名や連絡先を含む詳細な個人情報は、 ダイヤモンド・プラチナ協賛のみの特典となります。

年次大会事務局側から、出展者向けスマートフォンの貸 与は一切ございません。必要に応じて必ずご自身(また は自社)にて端末のご用意をお願い致します。

> ※セミナーチェックイン関連のお問合せ先: conf2024-reg@axies.jp

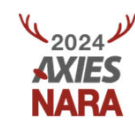